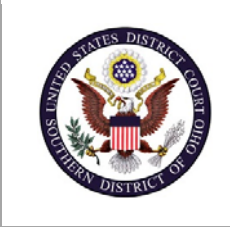

| U.S. District Court – Southern District of Ohio |                                         |
|-------------------------------------------------|-----------------------------------------|
| Department Name                                 | Clerk's Office                          |
| Procedure Name                                  | Registering for E-Filing (Pro Hac Vice) |
| Last Reviewed/Update Date                       | 11/23/2020                              |
|                                                 |                                         |

# **REGISTERING FOR E-FILING (PRO HAC VICE)**

# **Purpose**

This procedure assists attorneys with registering for electronic filing in conjunction with a motion for leave to appear *pro hac vice*. Attorneys are only required to register once. After initial registration, all future *pro hac vice* appearances only require that the attorney obtain leave of Court.

# Scope

This procedure applies to all attorneys who have moved for admission *pro hac vice* who have not previously registered.

#### **Prerequisites**

All registrations must be submitted using an individual, upgraded PACER account. Registrations cannot be submitted using a legacy or shared PACER account. Additional Instructions: <u>Registering for a New Individual PACER Account</u> <u>Upgrading a Legacy PACER Account</u>

# Responsibilities

Attorneys admitted *pro hac vice* should promptly register for electronic filing rights. If you are unable to register for, upgrade, or access your PACER account, contact PACER at (800) 676-6856. Questions regarding the e-file registration form may be directed to the Clerk's Office.

# Procedure

| Step | Action                                                                                              |
|------|----------------------------------------------------------------------------------------------------|
| 1    | Registrations must be submitted through PACER.<br>Navigate to <u>https://www.pacer.uscourts.gov</u> |

| 2 | Select "Manage My Account Login".                                                                                                    |  |  |
|---|----------------------------------------------------------------------------------------------------|--|--|
|   | What can we help you accomplish?                                                                                                    |  |  |
|   | Image: Search for a Case   Image: Search for a Case     Filing   Filing     Electronically   Register for an Account     Learn options to find   Find court specific                                                                                    |  |  |
|   | Case information. Information to nel poul Login NextGen CW/ECF?   file a case electronically<br>and developer resources. Pay a Bill Follow these steps to<br>prepare in advance.   Forgot Username or<br>Password? Paysen or                            |  |  |
| 3 | Select "Log in to Manage My Account".                                                                                                    |  |  |
|   | Manage My Account Login                                                                                                    |  |  |
|   | Login to manage your account details, like updating your address and email and payment information. If the federal court you're doing business with uses NextGen CM/ECF, you can also apply for attorney admissions or register to file electronically. |  |  |
|   | Log in to Manage My Account                                                                                                    |  |  |
|   | Visit the main PACER website (pacer.uscourts.gov) for more information on managing your account.                                                                                                    |  |  |
| 4 | Log in using an individual, upgraded PACER account.                                                                                                    |  |  |
|   | Login * Required Information                                                                                                    |  |  |
|   | Username *                                                                                                    |  |  |
|   | Password *                                                                                                    |  |  |
|   | Login Clear Cancel                                                                                                    |  |  |
|   | Need an Account?   Forgot Your Password?   Forgot Username?                                                                                                    |  |  |
|   | NOTICE: This is a restricted government website for official PACER use only.<br>Unauthorized entry is prohibited and subject to prosecution under Title<br>18 of the U.S. Code. All activities and access attempts are logged.                          |  |  |
|   | <b>Note:</b> Registrations cannot be submitted using a legacy or shared PACER account.                                                                                                    |  |  |

| 5                                          | Select "Attorney Admissions / E-File Registration" under the "Maintenance" tab.                                                                                                    |  |  |  |
|--------------------------------------------|----------------------------------------------------------------------------------------------------|--|--|--|
|                                            | Settings Maintenance Usage                                                                                                    |  |  |  |
|                                            | Lindeka Demonstration                                                                                                    |  |  |  |
|                                            | Update Address Information Attorney E-File Registration                                                                                                    |  |  |  |
|                                            |                                                                                                    |  |  |  |
|                                            |                                                                                                    |  |  |  |
|                                            |                                                                                                    |  |  |  |
| 6                                          | Select "U.S. District Courts" and "Ohio Southern District Court".                                                                                                    |  |  |  |
|                                            | In what court do you want to practice?                                                                                                    |  |  |  |
|                                            | Court Type * U.S. District Courts                                                                                                    |  |  |  |
|                                            | Court * Ohio Southern District Court                                                                                                    |  |  |  |
|                                            |                                                                                                    |  |  |  |
|                                            | Note: Centralized attorney admissions and e-file registration are currently not available for all courts. If you do not see a court listed, please visit that court's website. To find more information |  |  |  |
|                                            | on all courts, visit the <u>Court CM/ECF Lookup page</u> .                                                                                                    |  |  |  |
|                                            | Next Reset Cancel                                                                                                    |  |  |  |
|                                            |                                                                                                    |  |  |  |
| 7                                          | Select "Pro Hac Vice".                                                                                                    |  |  |  |
| What would you like to apply/register for? |                                                                                                    |  |  |  |
|                                            |                                                                                                    |  |  |  |
| Attorney Admissions and E-File             |                                                                                                    |  |  |  |
| E-File Registration Only                   |                                                                                                    |  |  |  |
| Pro Hac Vice                               |                                                                                                    |  |  |  |
|                                            | Multi-District Litigation                                                                                                    |  |  |  |
|                                            |                                                                                                    |  |  |  |
| 8                                          | Complete all required sections of the e-file registration.                                                                                                    |  |  |  |
| 9                                          | Enter the case number and state bar information in the "Additional Filer Information"                                                                                                    |  |  |  |
|                                            | Additional Filer Information                                                                                                    |  |  |  |
|                                            | Already Admitted at Select Court                                                                                                    |  |  |  |
|                                            | Court Bar ID                                                                                                    |  |  |  |
|                                            | Other Names Used                                                                                                    |  |  |  |
|                                            | Pro Hac Vice Case<br>Number                                                                                                    |  |  |  |
|                                            | State Bar ID                                                                                                    |  |  |  |
|                                            | State Select State                                                                                                    |  |  |  |

| 10 | Select "Next" and update payment information if necessary.                            |
|----|---------------------------------------------------------------------------------------|
| 11 | Select "Next" and acknowledge the attorney admission and e-filing policies and terms. |
| 12 | Select "Submit".                                                                      |